#### SUBMIT A GRADUATES FILE

#### Formatting Requirements

Use the specified formatting requirements in this guide for all StudentTracker Graduates Files, so that you can reduce errors and additional work while you prepare the files for submission.

- Text Format
- Date Format

#### **Text Format**

To ensure accurate processing, please format all non-date fields as text in order to retain leading zeroes. Also, you will need to keep the leading zeroes in the high school ACT code(s). You should follow these steps before you start.

- 1. Open a new Excel spreadsheet.
- 2. Highlight columns A through AB, then right-click your mouse and select **"Format Cells."**

- 3. In the popup box, make sure the **Number tab** is selected. Under the **Category** menu, select **"Text."**
- 4. Click OK.

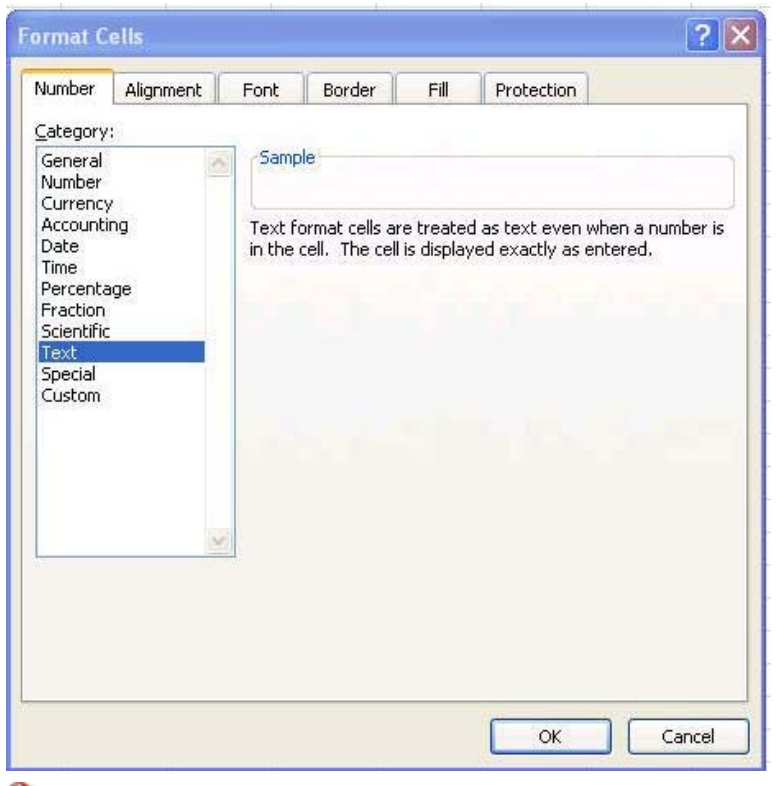

**1** You must select text in order to retain leading zeroes in your Social Security number and ACT code fields.

5. Next, see the Date Format topic for additional formatting requirements in Excel.

#### Date Format

Format your date fields as **YYYYMMDD**. If your dates are already in this format, you do not need to do anything. If they are not, you will need to create a custom format in Excel as follows.

- 1. Highlight cell E1 and columns I & L (hold down the CTRL or Control key to make multiple selections), right-click your mouse, and select "Format Cells."
- 2. In the Category menu of the **Number tab**, select "Custom."
- 3. In the field under "Type," enter "YYYYMMDD."
- 4. Click **OK**.

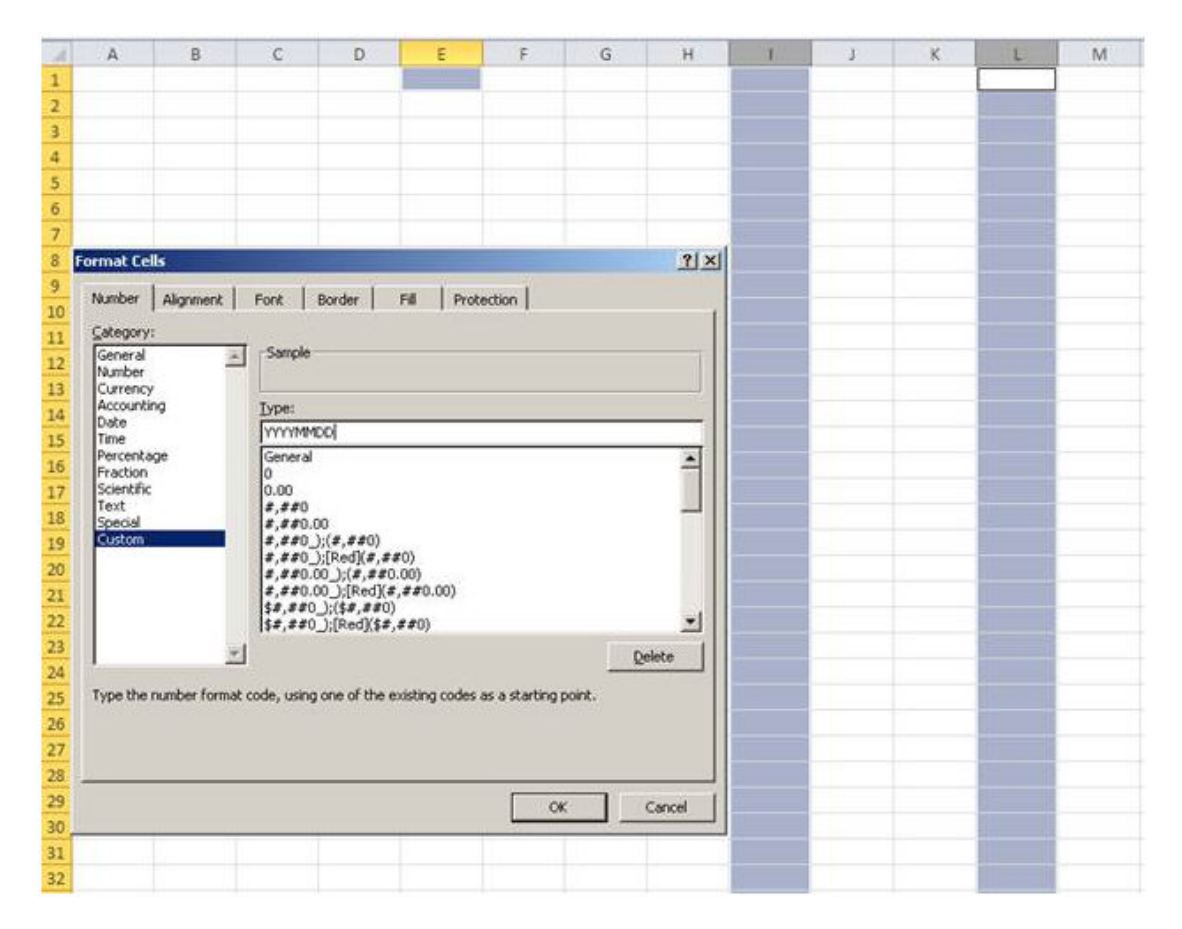

Also, see the **Text Format** topic for setting up your Excel data file.

## **Step-By-Step Instructions**

#### How to Create Your Graduate File

Once you have set up the correct formatting in Excel, there are five important steps to input, finalize, and submit your file to the National Student Clearinghouse.

- Step 1: Enter Header Row
- Step 2: Enter Student Detail Rows
- Step 3: Enter Trailer Row
- Step 4: Save the Excel File
- Step 5: Submit the File to the Clearinghouse

#### Step 1. Enter Header Row (Row 1)

Columns marked with an asterisk (\*) are required.

|   | А   | В        | C                        | D | E        | F         | G | Н | I, | J | К |
|---|-----|----------|--------------------------|---|----------|-----------|---|---|----|---|---|
| 1 | PH3 | 12345678 | Hometown School District | P | 20110908 | 2008-2009 |   |   |    |   |   |
| 2 |     |          |                          |   |          |           |   |   |    |   |   |
| 3 |     |          |                          |   |          |           |   |   |    |   |   |
| 4 |     |          |                          |   |          |           |   |   |    |   |   |
| 5 |     |          |                          |   |          |           |   |   |    |   |   |

- Column A = enter PH3\* (exactly 3 characters)
- Column B = Your Account Code\* can be found on your account reference sheet (max. 10 characters)
- Column C = Your Account Name\* can be found on your account reference sheet

(max. 80 characters)

- Column D = P\* (exactly 1 character)
- Column E = File Transmission Date\* (date you are sending us the file -YYYYMMDD format) (exactly 8 characters)
- Column F = Diploma Period\* (date range for the diplomas you will be sending us e.g., 2008-2009) (max. 9 characters)

# Step 2. Enter Student Detail Rows (Beginning on Row 2)

You will enter each student's information in its own row called a Detail Row. The first Detail Row should be placed in Row 2, directly under the Header Row. The spacing requirements for the Header and Detail Rows are different; do not be concerned that the Header and Detail rows don't line up.

Be sure to follow the guide instructions for inputting the student detail rows, including the specified column names and required data.

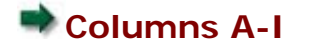

Columns J-R

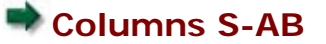

#### **Enter Columns A-I**

Columns marked with an asterisk (\*) are required. Otherwise, if information is unavailable, leave the field blank.

| А   | В                                           | С                                                                                                    | D                                                                                                    | E                                                                                    | F                                                                                                    | G                                                                                                    | Н                                                                                                    | 1                                                                                                    |
|-----|---------------------------------------------|----------------------------------------------------------------------------------------------------|----------------------------------------------------------------------------------------------------|--------------------------------------------------------------------------------------|----------------------------------------------------------------------------------------------------|----------------------------------------------------------------------------------------------------|----------------------------------------------------------------------------------------------------|----------------------------------------------------------------------------------------------------|
|     |                                             |                                                                                                    |                                                                                                    |                                                                                      |                                                                                                    |                                                                                                    |                                                                                                    |                                                                                                    |
| PD3 | 123456789                                   | Steve                                                                                                    | Peter                                                                                                    | Smith                                                                                |                                                                                                    |                                                                                                    | Sam                                                                                                    | 19910612                                                                                                    |
| PD3 | NO SSN                                      | Dan                                                                                                    | L                                                                                                    | White                                                                                | Jr                                                                                                    |                                                                                                    |                                                                                                    | 19901125                                                                                                    |
| PD3 | 987654321                                   | Katie                                                                                                    |                                                                                                    | Nolan                                                                                |                                                                                                    |                                                                                                    |                                                                                                    | 19910121                                                                                                    |
| PD3 | NO SSN                                      | Joe                                                                                                    | P                                                                                                    | Brady                                                                                | IV                                                                                                    |                                                                                                    |                                                                                                    | 19920927                                                                                                    |
| PD3 | NO SSN                                      | Sarah                                                                                                    | M                                                                                                    | Wilson                                                                               |                                                                                                    | Martin                                                                                                    |                                                                                                    | 19900416                                                                                                    |
|     | A<br>PD3<br>PD3<br>PD3<br>PD3<br>PD3<br>PD3 | A         B           PD3         123456789           PD3         NO SSN           PD3         987654321           PD3         NO SSN           PD3         NO SSN           PD3         NO SSN | A         B         C           PD3         123456789         Steve           PD3         NO SSN         Dan           PD3         987654321         Katie           PD3         NO SSN         Joe           PD3         NO SSN         Sarah | ABCDPD3123456789StevePeterPD3NO SSNDanLPD3987654321KatiePD3NO SSNJoePPD3NO SSNSarahM | ABCDEPD3123456789StevePeterSmithPD3NO SSNDanLWhitePD3987654321KatieNolanPD3NO SSNJoePBradyPD3NO SSNSarahMWilson | ABCDEFPD3123456789StevePeterSmith-PD3NO SSNDanLWhiteJrPD3987654321KatieNolan-PD3NO SSNJoePBradyIVPD3NO SSNSarahMWilson | ABCDEFGPD3123456789StevePeterSmithPD3NO SSNDanLWhiteJr-PD3987654321KatieNolanPD3NO SSNJoePBradyIV-PD3NO SSNSarahMWilsonMartin | ABCDEFGHMMMMMMMMPD3123456789StevePeterSmithISamPD3NO SSNDanLWhiteJrSamPD3987654321KatieNolanIIIPD3NO SSNJoePBradyIVIIPD3NO SSNSarahMWilsonMartinI |

- Column A = enter PD3\* (exactly 3 characters)
- Column B = Enter student's 9-digit social security number (no dashes). If student's social security number is not available, please enter "NO SSN" in the field.

(max. 9 characters)

- Column C = Student's First Name\* (max. 40 characters)
- Column D = Student's Middle Name or Initial (no periods) (max. 40 characters)
- Column E = Student's Last Name\* (max. 40 characters)
- Column F = Student's Name Suffix (use letters not numbers, e.g., Jr, I, II, III, IV, V) do not include punctuation i.e. (.) periods. (max. 3 characters)

- Column G = Previous Last Name (max. 40 characters)
- Column H = Previous First Name (max. 40 characters)
- Column I = Student's Date of Birth\* (YYYYMMDD format) please see Date Format under the formatting requirements, if needed. (exactly 8 characters)

#### **Enter Columns J-R**

Columns marked with an asterisk (\*) are required. Otherwise, if information is unavailable, leave the field blank.

| J         | К                                              | L        | М | N                   | 0      | Р | Q  | R |
|-----------|------------------------------------------------|----------|---|---------------------|--------|---|----|---|
| 123456789 | Modified Dipolma                               | 20080505 | Y | Simpson High School | 123456 | M | AM | Y |
| 555559873 | Other                                          | 20090615 | N | Bayside High School | 555222 |   | BL |   |
|           | Vocational Certificate                         | 20100701 | N | Bulter High School  | 456789 | F |    | N |
| 98745651  | Endorsed/Advanced Diploma                      | 20070430 | Y | Simpson High School | 123456 | F | WH | N |
| 1445566   | General Education Development (GED) Credential | 20110115 | N | Bayside High School | 555222 | M |    | Y |

- Column J = Student ID Number (ID number associated with this student by your school/district) (max. 15 characters)
- Column K = Diploma Type\* (One of the following "Diploma Types" needs to be entered when submitting Diploma files)

(You must select one of these options. Please make sure that the diploma files are accurate according to the list below.)

- o Endorsed/Advanced Diploma
- o General Education Development (GED) Credential
- High School Equivalency Credential (other than GED)
- International Baccalaureate
- $_{\circ}$  Modified Diploma
- o Regular Diploma
- Vocational Certificate
- o Other
- Column L = Student's High School Graduation Date\* (YYYYMMDD format)

- please see Date Format under the formatting requirements, if needed. *(exactly 8 characters)* 

#### Column M = FERPA Block\*

(exactly 1 character)

 Y = FERPA Block indicates that the student or parent has requested a FERPA block

- $\circ$  N = No FERPA Block
- Column N = High School Name\* (can be found on your account reference sheet)

(max. 50 characters)

- Column O = 6-digit ACT Code\* for the high school from which the student graduated (can be found on your account reference sheet) (exactly 6 characters)
- Column P = Gender

(exactly 1 character)

- $\circ$  M = Male
- $\circ$  F = Female
- Column Q = Ethnicity: The general racial category which most clearly reflects the individual's recognition of his or her community or with which the individual most identifies.

(exactly 2 characters)

- AM = American Indian or Native Alaskan
- $\circ$  AS = Asian
- BL = Black or African American
- HI = Hispanic/Latino
- PI = Native Hawaiian or Pacific Islander
- $\circ$  WH = White
- MU = Two or more races
- Column R = Economically Disadvantaged Indicator: The student is identified as economically disadvantaged as dictated by the district/state. (exactly 1 character)
  - Y = Economically Disadvantaged
  - N = Not Economically Disadvantaged

#### Enter Columns S-AB

Columns marked with an asterisk (\*) are required. Otherwise, if information is unavailable, leave the field blank.

| S | Т | U | V | W | X | Y | Z | AA        | AB |
|---|---|---|---|---|---|---|---|-----------|----|
| 1 | 2 | 2 | 2 | Y | 3 | Y | Y | 987654321 | ED |
| 2 |   | 1 | 1 | N | 2 | N | N | 123456789 | ED |
|   | 2 | 3 | 2 | Y | 1 |   | Y | 555555777 | ED |
| 3 | 1 | 1 |   | Y |   | Y |   | 445566    | ED |
| 1 | 3 |   | 1 |   | 1 | N | Y |           | ED |

 Column S = 8th Grade State Assessment Result, Math: A standardized exam utilized by the state across all subordinate districts for assessment of student math skills at the eighth grade level.

(exactly 1 character)

- $\circ$  1 = Does Not Meet Standards
- 2 = Proficient/Meets Standards
- $\circ$  3 = Advanced/Exceeds Standards
- Column T = 8th Grade State Assessment Result, ELA/Reading: A standardized exam utilized by the state across all subordinate districts for assessment of student reading / language arts skills at the eighth grade level. (exactly 1 character)
  - $\circ$  1 = Does Not Meet Standards
  - 2 = Proficient/Meets Standards
  - $\circ$  3 = Advanced/Exceeds Standards
- Column U = High School Assessment Result, Math: A standardized exam utilized by the state across all subordinate districts for assessment of student math skills at the terminal high school level.

(exactly 1 character)

- $\circ$  1 = Does Not Meet Standards
- 2 = Proficient/Meets Standards
- $\circ$  3 = Advanced/Exceeds Standards

 Column V = High School Assessment Result, ELA/Reading: A standardized exam utilized by the state across all subordinate districts for assessment of student reading / language arts skills at the terminal high school level.

(exactly 1 character)

- $\circ$  1 = Does Not Meet Standards
- 2 = Proficient/Meets Standards
- $\circ$  3 = Advanced/Exceeds Standards
- Column W = English Learner or English as a Second Language Indicator: The student is identified as an English Learner or is learning English as a Second Language as defined by the district/state. (exactly 1 character)
  - $\circ$  Y = English Learner or English as a Second Language Indicator
  - N = Not English Learner or English as a Second Language Indicator
- Column X = Number of Semesters of Math Completed: The total number of semesters of math instruction the student has completed, regardless of the designated level of the mathematics courses being counted. Non-traditional terms (summer school, after school programs, etc) count towards this as long as the classes completed awarded credit to the student. (max. 2 character)

• Column Y = Dual Enrollment Indicator: An indicator of whether the student is currently enrolled in post-secondary as well as secondary school

(exactly 1 character)

coursework.

- Y = Dual Enrollment Indicator
- N = Not Dual Enrollment Indicator
- Column Z = Disability Code: The individual is identified as being disabled (either physically or mentally) by the district/state. (exactly 1 character)
  - Y = Student is considered disabled as defined by the state education authority

- N = Student is not considered disabled
- Column AA = Program Code: enter the program code; this is a Requester Return field that allows for internal tracking of specific high school, district, or state programs.

(max. 50 characters)

 Column AB = ED\*: This is the end of student detail records; please enter ED for all student records in column AB. (exactly 2 characters)

#### **Step 3. Enter Trailer Row**

Columns marked with an asterisk (\*) are required.

| 1   | А   | В   | C | D | E | F |
|-----|-----|-----|---|---|---|---|
| 327 | PT3 | 327 |   |   |   |   |

Enter the following characters in the Trailer Row, which follows the last line of student data and is the last row of the file. This line indicates that there are no additional students records included in the file.

- Column A = enter PT3\* (exactly 3 characters)
- Column B = enter the Excel row number for the Trailer Row\* (max. 8 characters)

#### Step 4. Save the Excel File

- 1. In the File menu on the main toolbar, select "Save As."
- 2. On the "Save As" window, select the drive and/or directory where you would like to save the file.
- Enter a file name (You can use underscores in your file name, but you should NOT use spaces or the following characters in your file name: ! @ # \$ % ^ & \* ( ) +)
- 4. Select "Text (Tab delimited)."
- 5. Click Save.

| Save As                                        |                             |                                          |       |                                  |           | 2 🛛            |
|------------------------------------------------|-----------------------------|------------------------------------------|-------|----------------------------------|-----------|----------------|
| Save in:                                       | Desktop                     |                                          | • • • | $  \mathbf{Q} \times \mathbf{I}$ | 📉 🖬 🕶 Too | 4s =           |
| History<br>My Documents                        | Name                        |                                          |       |                                  | Size Type | Date Modified  |
| Favorites<br>Favorites<br>My Network<br>Places | File game:<br>Save as type: | 012345.txt<br>Text (Tab delimited) (*.tx | (t)   |                                  | •         | Save<br>Cancel |

You may find a popup window in Excel, stating that "the selected file type does not support workbooks that contain multiple sheets." If so, click **OK** to save the active sheet.

lacksquare IMPORTANT: Do not use these characters in your file name: ! @ # \$ % ^ & \* ( ) +

| Microsof | it Excel                                                                                                    |
|----------|----------------------------------------------------------------------------------------------------|
| 1        | The selected file type does not support workbooks that contain multiple sheets.  • To save only the active sheet, click OK. • To save all sheets, save them individually using a different file name for each, or choose a file type that supports multiple sheets.  OK Cancel |

You may also see a popup window that your file "may contain features that are not compatible with Text (Tab delimited)". Click **Yes** to keep this format. Your file is now saved as a text, tab-delimited file (\*.txt) in the location you selected.

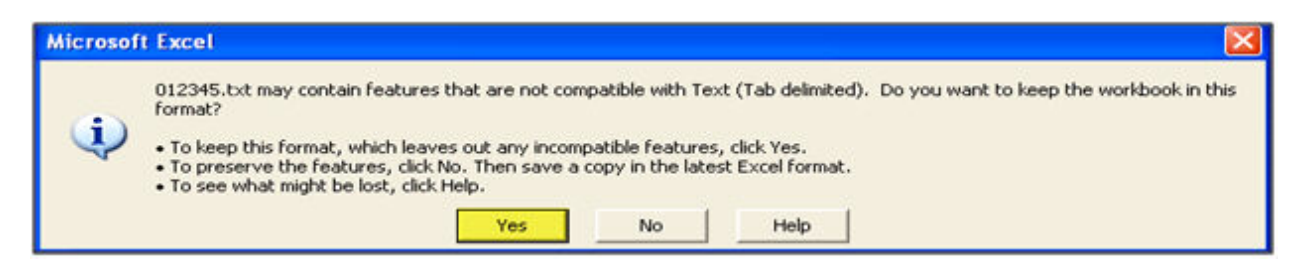

### Step 5. Submit the File to the Clearinghouse

Go to https://ftps.nslc.org to transmit your file to the Clearinghouse via your secure FTP account.

| The nation's trusted source for stud | ent degree and en | rollment verification                                |
|--------------------------------------|-------------------|------------------------------------------------------|
| n On                                 |                   |                                                      |
| Username:                            | 2007.             | Security Notice                                      |
| Password:                            | (100)             | Unauthorized access is strictly forbiden. We reserve |
| 🤗 Sign On 🛛 🌖 Reset 📄                |                   | at any time.                                         |

**1** Do not email your files to the Clearinghouse. This is not a secure method of transferring data.

If you have questions or need further assistance, please see our secure FTP help or contact studenttracker@studentclearinghouse.org.